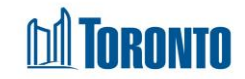

## Program Management Incidents Screen

Updated on March 2017

## Home > Program Management – Search > Incidents

## **Business Purpose:**

The **Program Management (Incidents)** page displays a listing of all the Incidents documented for the Program. Incidents are recorded whenever an event of significance takes place at the Shelter Program location. These events are defined by the Toronto Shelter Standards.

## How to:

- 1. From the **Program Management** screen, click the Incidents option from the navigator. This will take you to the Program Management screen with the Incidents tab.
- The Incidents listing can be searched by entering any combinations of Client ID, First or Last Name, Incident Date and Status, then click the Search action button. Click the Reset action button to reset or blank out the search criteria for a new search.
- **3.** The Record per page parameter can be changed by selecting a different value from the dropdown, at the upper right hand part of the Incidents listing.
- 4. The column headings in the listing: Incident ID, Incident Date and Status, can all be clicked to sort in ascending or descending order. The other two columns are Clients Involved and Print.
- 5. Click on an Incident ID number to see the detailed Incident Information.
- 6. Click on Print to print a PDF of the Incident Detail Report.
- 7. Click the New Incident action button to create a new incident report.
- Click the Back to Programs action button to go back to the Program Management

   Search screen.

Important Notes: